## L'agenda de la classe

- Dans le menu à gauche choisir Mes activités > Groupe de travail et cliquer sur votre Classe.
- 2. Dans le menu à gauche choisir **Agenda.**
- 3. Dans le menu déroulant choisir

Nouveau > Nouvel élément

Renseignez <u>le titre</u> (devoirs par exemple), l'heure de début et de fin (16 à 17h par exemple), et <u>taper le</u> <u>contenu des devoirs</u> dans la fenêtre principale.

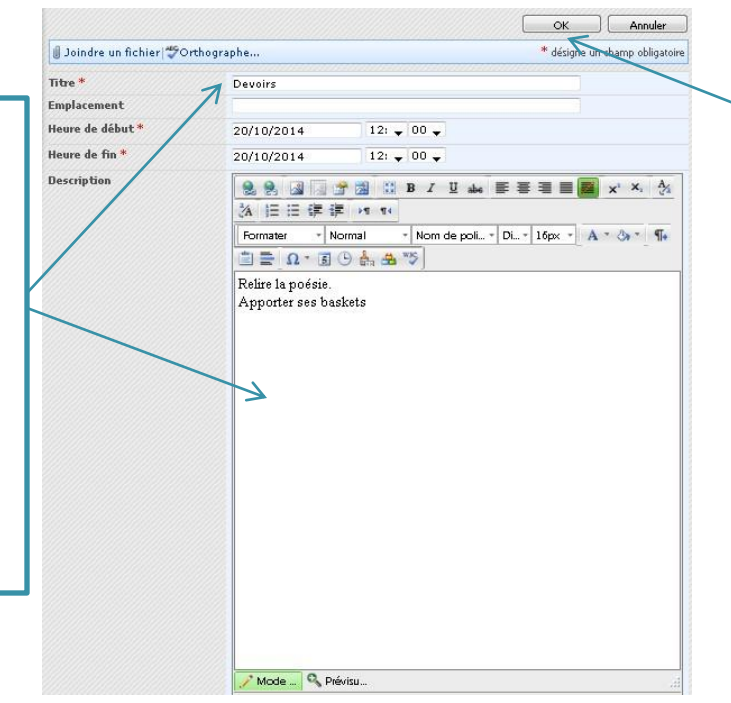

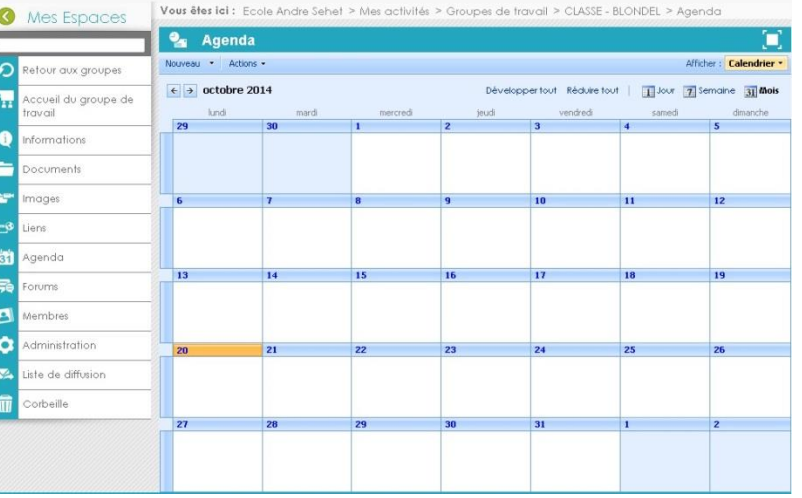

Vous pouvez aussi entrer des événements comme une sortie piscine ou musée, l'anniversaire des enfants... avec les instructions dans le corps du texte (n'oubliez pas vos affaires, retour du bus à tel heure etc...)

Cliquer

sur Ok.

Claire Nicolas Conseillère TICE Amiens 2 – septembre 2015

## L'agenda de la classe (suite)

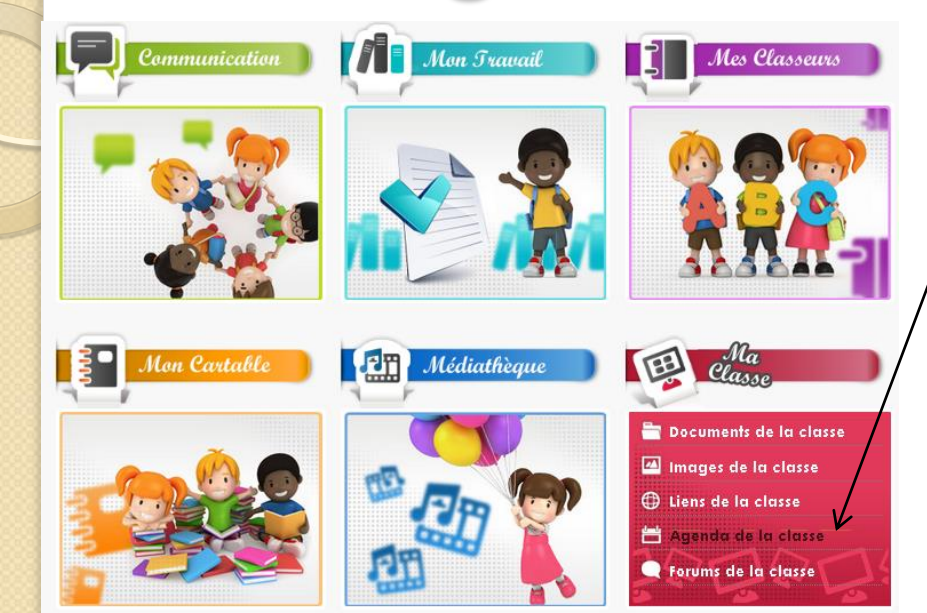

- Les élèves retrouvent le contenu dans le Menu « Ma Classe » >
  Agenda de la classe.
- Utile pour le suivi des devoirs à la maison, ou en cas d'absence pour maladie !

<u>Remarque</u> :Vous pouvez joindre un fichier (la poésie à apprendre, un document à lire, la leçon

à réviser...)

Cliquer dessus « Devoirs »

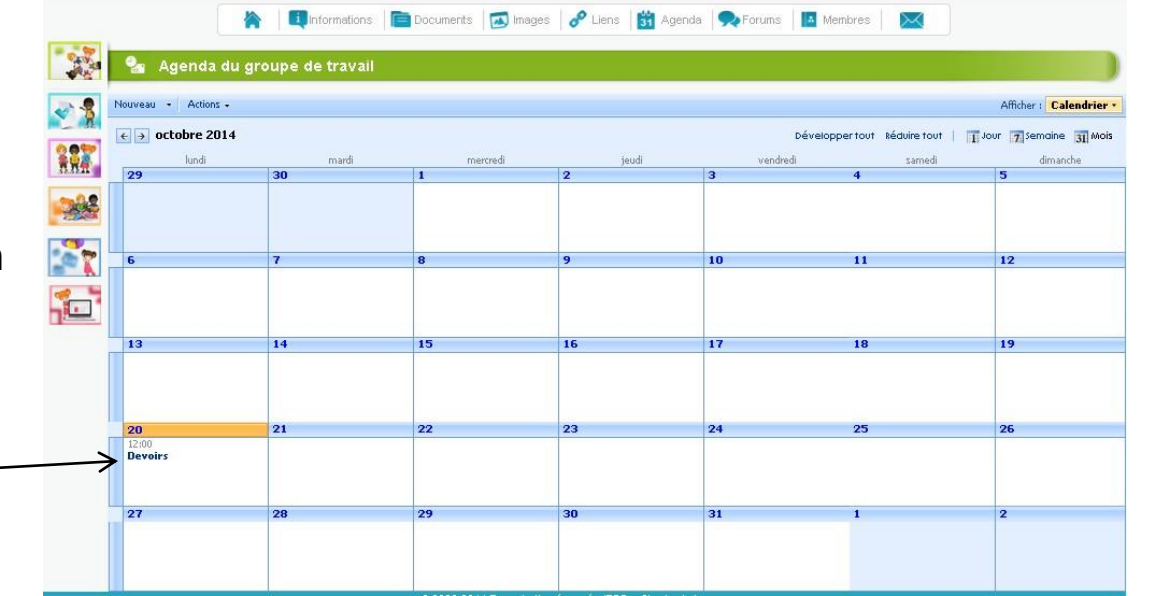

Claire Nicolas Conseillère TICE Amiens 2 – septembre 2015